## GUÍA BÁSICA INSCRICIÓN EN ACTIVIDADES -FPROFE

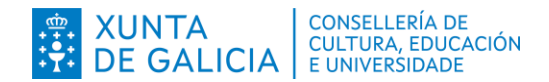

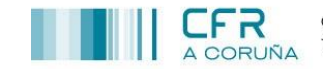

## COMO INSCRIBIRSE EN ACTIVIDADES A TRAVÉS DE FPROFE

1 Acceder ao portal educativo tecleando nun navegador o enderezo <u>http://edu.xunta.gal/fprofe/</u>

| fprofe  | × +                                            |                                                                                                    | - 3 | 0  | - | ő   | 9 | × |
|---------|------------------------------------------------|----------------------------------------------------------------------------------------------------|-----|----|---|-----|---|---|
| ← → C ( | edu.xunta.gal/fprofe/                          |                                                                                                    |     | a, | ☆ | *   |   | : |
| FProfe  | =                                              | 💿 4 <u>1</u> 2 🗖                                                                                                    |     |    |   |     |   | 0 |
| Inicio  | Sistema de xestión da formación do profesorado |                                                                                                    |     |    |   |     |   |   |
|         | Activida                                       | des con prazas libres                                                                                                    |     |    |   |     |   |   |
|         |                                                | CFR Pontevedra<br>P2102020 - Presentacións eficaces. A comunicación e a oratoria. Do 03/11/2021 ao 17/11/2021. (25 prazas libres).<br>P2103016 - Inglés en acción na educación infantil e primaria. Do 05/11/2021 ao 27/11/2021. (20 prazas libres).<br>P2103015 - STEM en acción. Educación secundaria. Do 15/10/2021 ao 16/10/2021. (2 prazas libres). |     |    |   |     |   |   |
|         | Nota info<br>1: O prazu<br>Preguntas           | ormativa:<br>o de inscrición nas actividades do segundo e do terceiro trimestre abrirase proximamente.<br>frecuentes; preguntas máis frecuentes sobre as actividades de formación                                                                                                    |     |    |   | 195 |   |   |

2 Accedemos á aplicación coa nosa conta de usuario xxx@edu.xunta.gal

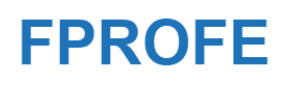

## Identifíquese

| Usuario de educación                | , |
|-------------------------------------|---|
| Conta de usuario (sen Contanta.gal) |   |
| Contrasinal                         |   |
| Entrar                              |   |

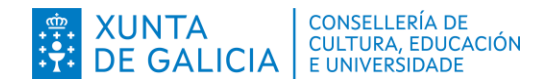

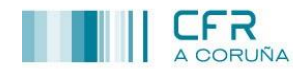

3 No menú da marxe esquerda seleccionar a opción <Consulta/Inscrición> e no despregable <Consultar ou inscribirse>

| Consulta/Inscrición 🗸 🔶 🗸 |
|---------------------------|
| Consultar ou inscribirse  |
| Actividades inscritas     |
| Consultas                 |
| Inscribir                 |

4 Na seguinte pantalla podemos facer buscas incluíndo <u>algún</u> filtro: referencia da actividade, ou título da mesma, ou corpos aos que vai destinada...

| Filtros para a busca                                               |                                 |
|--------------------------------------------------------------------|---------------------------------|
| Competencia profesional<br>Todas<br>Centro de formación e recursos | ► Busca avanzada<br>Referencia  |
| Todos 🗸                                                            | Téulo                           |
| estado<br>En prazo ou actividades inscritas 🗸                      | Palabras en contidos/obxectivos |
|                                                                    | Modalidade<br>Todas 🗸           |
|                                                                    | Ensinanza                       |
|                                                                    | Todas 🗸 🗸                       |
|                                                                    | Corpo                           |
|                                                                    | Todos                           |
|                                                                    | Especialidade                   |
|                                                                    | Trimestre                       |
|                                                                    | Todos V                         |
|                                                                    | Publicadas despois de 🕐         |
|                                                                    |                                 |
|                                                                    | Formas de participación         |
|                                                                    | - Todas - V                     |

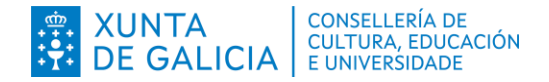

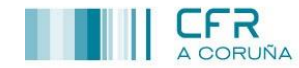

(5) Neste caso facemos unha busca incluíndo 3 filtros (CFR, estado e título) e prememos en **Buscar**.

| iltros para a busca           |                                 |
|-------------------------------|---------------------------------|
| ompetencia profesional        | Busca avanzada                  |
| Todas                         | ~                               |
| entro de formación e recursos | Referencia                      |
| A Coruña 🗸                    |                                 |
| stado                         | Título                          |
| En prazo                      | inglés                          |
|                               | Palabras en contidos/obxectivos |
|                               |                                 |
|                               | Modalidade                      |
|                               | Todas 🗸                         |
|                               | Ensinanza                       |
|                               | Todas 🗸 🗸 🗸                     |
|                               | Corpo                           |
|                               | Todos                           |
|                               | Especialidade                   |
|                               | Todas 🗸                         |
|                               | Trimestre                       |
|                               | Todos 🗸                         |
|                               | Publicadas despois de (?)       |
|                               |                                 |
|                               | Formas de participación         |
|                               | Todas 🗸                         |

## 6 Amósanse os resultados.

Premendo no botón **Inscribirse** procederemos a realizar o proceso de inscrición. Este proceso deberá ser completado ata o final, seguindo as instrucións da aplicación. Premendo **sobre o nome da actividade** accedemos á súa ficha.

| 4 elementos atopados, amosando todos os elementos.            |                        |            |                            |                                   |             |                                         |        |
|---------------------------------------------------------------|------------------------|------------|----------------------------|-----------------------------------|-------------|-----------------------------------------|--------|
| Resultados da busca                                           |                        |            |                            |                                   |             |                                         |        |
| Actividade                                                    | Forma de participación | Modalidade | Temporalización            | Centro de formación e<br>recursos | Inscrición  | Contidos/Programa                       | Acción |
| Inglés en acción na educación infantil e primaria             | Presencial             | Encontros  | 29/10/2021 -<br>13/11/2021 | A Coruña                          | Inscribirse | CONTENT Primary.pdf                     |        |
| Inglés en acción na educación secundaria                      | Presencial             | Encontros  | 19/11/2021 -<br>27/11/2021 | A Coruña                          | Inscribirse | CLIL COURSE<br>CONTENT<br>Secondary.pdf |        |
| Preparación das probas de certificación das EE00II. Inglés C1 | Presencial             | Curso      | 2º trimestre               | A Coruña                          | Inscribirse |                                         |        |
| Preparación das probas de cert cón das EE00II. Inglés C2      | Presencial             | Curso      | 2º trimestre               | A Coruña                          | Inscribirse |                                         |        |
|                                                               |                        |            |                            |                                   |             |                                         |        |

7 Logo de premer en **Inscribirse** na pantalla anterior, amósase a seguinte pantalla cos nosos datos persoais. Nela seleccionamos o noso enderezo e prememos no botón **Seleccionar**:

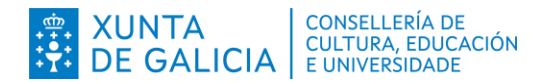

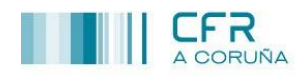

centro de formación e recursos

| Inscrición de actividades: Curso académico 2021/2022                                                                                                    |
|----------------------------------------------------------------------------------------------------|
| Datos da inscrición                                                                                                    |
| DNI: Anno 1999<br>Apelidos e nome: Terra a construction de la construction de la constructio |
| Escolla un enderezo                                                                                                    |
| RÚA / Annone receive receive rece         |
| Seleccionar Volver                                                                                                    |

8 No seguinte paso amósanse os "Datos da inscrición" e máis a "Ficha da actividade".
Deberemos premer no botón Inscribir para completar a inscrición.

| Datos da inscrición                                                                                                    |
|----------------------------------------------------------------------------------------------------|
| DNI: This is a second second s |
| A inscrición nesta actividade implica a aceptación das condicións do aviso legal.                                                                                                    |
| Inscribir Volver                                                                                                    |
| Ficha da actividade                                                                                                    |
|                                                                                                    |
| Título                                                                                                    |
| Preparación das parte de continue 220 Station de 22                                                                                                    |
| Forma de participación                                                                                                    |
| Presencial                                                                                                    |
| Modalidade                                                                                                    |
| Curso                                                                                                    |

9 Finalmente, cómpre revisar na pestana **Inicio** de FPROFE que vostede figura inscrito na actividade.